## Buying a Season Ticket – <u>www.dafctickets.co.uk</u>

- 1. Visit <u>https://www.dafctickets.co.uk</u>
- 2. Click Log in / Register
- 3. Click Click here to agree to GDPR consent above
- 4.

| A. Already Registered                 | B. Not registered |
|---------------------------------------|-------------------|
| Enter email, password and click Login | Click register    |

Once you are logged in

5. Click – Season Tickets in top menu bar

SEASON TICKETS

6.

| A. New Season Ticket Holder                         | B. Existing Season Ticket Holder              |
|-----------------------------------------------------|-----------------------------------------------|
| 1.Click – Buy Season Tickets / Membership           | 1.Go to your current membership – This will   |
|                                                     | show the most current season you have         |
| BUY SEASON TICKETS / MEMBERSHIPS                    | purchased a season ticket                     |
| 2. Select Membership required                       | Keep Current Seat?                            |
| 3.Click – Purchase Membership                       | 2.Click – Quick Renewal                       |
|                                                     | Quick Renewal                                 |
| You must enable Flash Player on your browser        | 3.Follow instructions 6.A.7-9                 |
| to view the seating plan                            |                                               |
| Visit <u>http://tiny.cc/z0perz</u> for how to guide |                                               |
| 4.Select desired block, then seat                   | Want to change seat?                          |
| 5.Click – continue                                  | 3.Click – Change Seat and follow instructions |
|                                                     | 6.A.4-9                                       |
|                                                     | <b>≓</b> Change Seat                          |
| 6.Click – Go to basket                              |                                               |
| 7.Click – Checkout                                  |                                               |
| 8.Enter Card details                                |                                               |
| 9.Click - Make Payment                              |                                               |